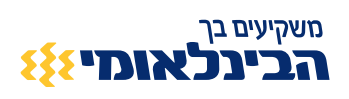

# מדריך דיגיטלי SmarTrade**}}**

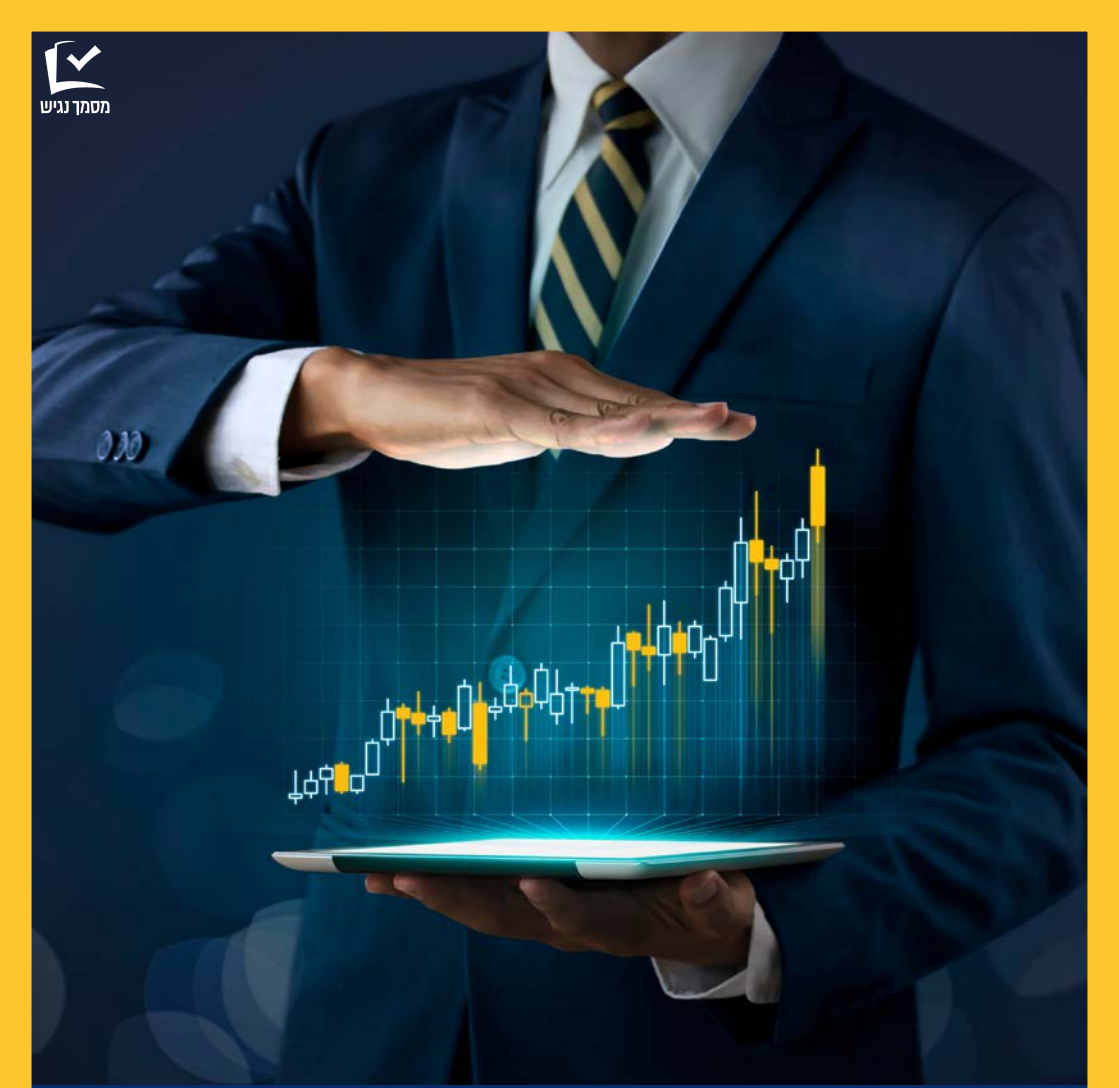

## תוכן עניינים

| 4  | מערכת SmarTrade מערכת |
|----|-----------------------|
| 5  | כניסה למערכת          |
| 5  | הסבר על המסך הראשי    |
| 7  | יצירת אסטרטגיה        |
| 7  | אסטרטגיה מהירה        |
| 15 | אסטרטגיה מתקדמת       |
| 2( | ) Trailing Stop       |
| 23 | תצוגת אסטרטגיה קיימת  |
| 23 | אסטרטגיה חוזרת        |
| 24 | עריכת אסטרטגיה        |
| 28 | יצירת התראה           |
| 29 | שאלות ותשובות         |

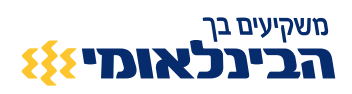

### בלעדי בבינלאומי מערכת Smar**T**radeמערכת

מערכת חכמה וראשונה מסוגה בארץ, המאפשרת בניית אסטרטגיות מסחר בתיק ההשקעות של הלקוח

#### אסטרטגיות

- המערכת מאפשרת ליצור אסטרטגיות מסחר באופן פשוט באמצעות מספר שלבים
- ביצירת האסטרטגיה ניתן לשלב כלים מתקדמים שאינם זמינים במערכות המסחר,
   כגון: שילוב אינדיקטורים טכניים, שילוב של מספר תנאים לקניית נייר ועוד
- אסטרטגיית מסחר מאפשרת ללקוח להגדיר מראש את תנאי היציאה שלו עוד בטרם קנה /מכר את הנייר. כלומר, נניח שלקוח מסוים מעוניין לקנות נייר, באפשרותו להגדיר מראש מתי ירצה למכור את הנייר עוד בטרם בוצעה הפעולה הראשונה
- באפשרות הלקוח לבחור בין ביצוע הוראות מסחר באופן אוטומטי או ידני.
   במקרה שיבחר "אוטומטי", ההוראות ישלחו לביצוע ע"י המערכת ותישלח הודעה בעת ביצוען
- יצירת אסטרטגיות איננה מפחיתה מכוח הקנייה של הלקוח (בניגוד להוראה באתר/ אפליקציה). כלומר, הלקוח יכול להגדיר מספר רב של אסטרטגיות בו זמנית

#### התראות

יצירת התראות על ניירות (בהתאם לניירות המוצגים במערכת). הלקוח יוצר התראה
 לפי שער או נפח מסחר ומקבל הודעת פוש/SMS בעת התקיימות הטריגר שהוגדר

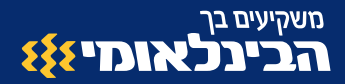

### כניסה למערכת

לאחר הזדהות לאתר יש לעבור לאזור שוק ההון ע״י לחיצה על ״שוק ההון ופנסיוני״ ( ולאחר מכן, בתפריט בצד ימין, ללחוץ על הקישור ל SmarTrade.

| משקיעים בך<br><b>הבינלאומי</b> | -          |                      | חש              | בון    |                    | ,                       |                    |                       |                   | ж (©                               | יתו <mark>ר</mark> סניף       | בנקאות בטור ⊘      | ה Q          |      |
|--------------------------------|------------|----------------------|-----------------|--------|--------------------|-------------------------|--------------------|-----------------------|-------------------|------------------------------------|-------------------------------|--------------------|--------------|------|
| ניהול חשבון                    | כרטיסי אי  | ראי כ                | יקדונות ו       | חסכונו | Л                  | הלוואוו                 | ת ומשכנתא          | ות                    | שוק ההון          | ופנסיוני                           | מטבע חוץ                      | הגדרות איי         | שיות ושירו   | ותים |
| כניסה אחרונה: 1/20             | 09:49 25/1 |                      |                 |        |                    |                         |                    |                       |                   |                                    |                               |                    |              |      |
| תפריט אישי                     | + (עריכה)  | ייין אין<br>תיק השקע | נות – מבכ       | ו עומק | תיק                | ני"ע לתארין             | תחזית              | אירועים               |                   |                                    |                               |                    |              |      |
| התיק שלי 🕞                     | +          | השער המוצ<br>שווי    | ג הוא הש<br>תיק | ער האח | רון הידו<br>סך הכו | וע בבנק בעי<br>נסה לקבל | כוב של כ 15<br>שיו | דקות, כא<br>זי מציובר | שר יתכן ובחל      | ק מהניירות מוצג<br>שינוי יומי      | שער בסיס.<br>יתרה לנ          | מסחר כמ            | ות ניירות בח | תיק  |
| מסחר 📈                         | -          | ,331.76              | ₪ 3,190         |        | 2.50               | ₽7,57                   | 2.94<br>%          | -16.835               |                   | 0.00 va<br>0.000                   | l, <mark>479.93</mark>        | ₪ -441             | 46           |      |
|                                |            | סוג נייר             |                 | מטבע   |                    | בחר נייר:               |                    |                       |                   | סיכום לפי שער ע<br>סוג נייר נומינל | לות הפרדת<br>ארץ/חו"ל         | שיערוך לפי<br>מטבע |              |      |
| חיפוש ני"ע בארץ ובחו           | 7"         | הכל                  | •               | הכל    | •                  | הכל                     |                    |                       | •                 |                                    |                               | C 0                |              |      |
| סורק ני"ע                      |            | פעולה                | 1               | ייר    |                    | כמות                    | שער<br>אחרון       | שינוי<br>יומי         | שער עלות<br>מותאם | שינוי<br>משער עלות<br>מוחאח-אק     | שינוי<br>משער עלות<br>%-מוחאח | שווי אחזקה         | %            | 2    |
| Smartrade                      |            | ישראלים:             | מניות           |        |                    |                         |                    |                       |                   | 10 01010                           | סה"כ:                         | ₽ 1,900,985.47     |              |      |
| הוראות וביצועים                |            | 88                   | -               |        |                    | 167.00                  | 092 60             | 9 020%                | 7 297 077         | 10 526 79                          | .96 50%                       | 0164261            | 0.05         | -    |
| נגזרים בארץ                    |            |                      | CIE30           |        |                    | 101.00                  | 565.00             | 0.0270                | 1,201.011         | 10,020.10                          | 00.0070                       | ₪ 33,855.00        | 5.05         |      |

במסך הבא יש להיכנס למערכת (במידה ואינכם רשומים, יש צורך ברישום ראשוני). 2

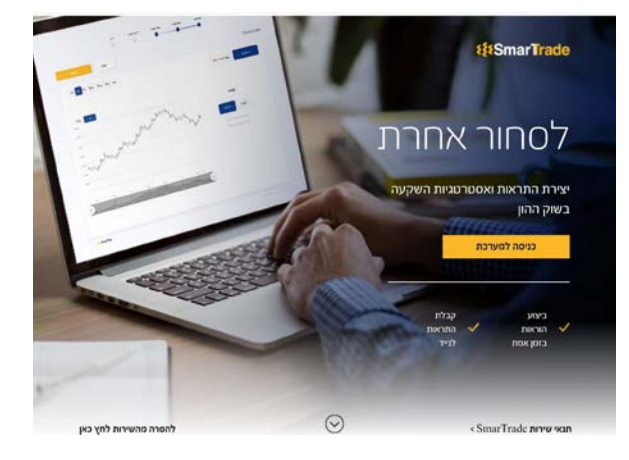

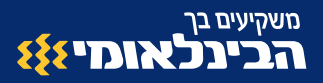

### הסבר על המסך הראשי

בתפריט העליון, ניתן לעבור לרשימת ״אסטרטגיות שלי״ ו״התראות שלי״ וליצור משם אסטרטגיה או התראה. בהמשך נראה דרכים נוספות ליצירת אסטרטגיות והתראות.

בצד שמאל של המסך יש שני אייקונים:

אייקון פעמון - יפתח לנו את כל התראות המערכת (לדוגמה במידה והאסטרטגיה החלה לפעול).

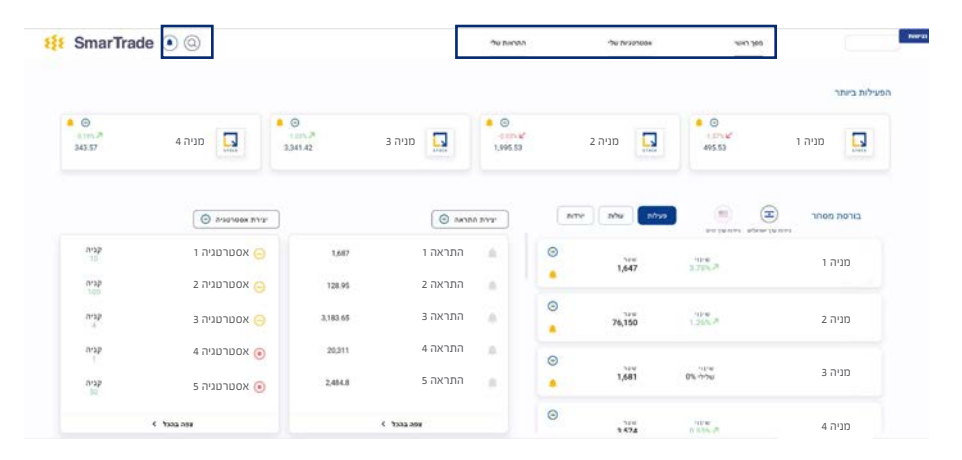

אייקון זכוכית מגדלת – יסייע לנו לבצע חיפוש כללי במערכת (החיפוש יתבצע על כל האסטרטגיות ו/או התראות במערכת).

במסך זה מוצג מידע על המניות פעילות/עולות/יורדות, השוק הישראלי, השוק האמריקאי ומדדים.

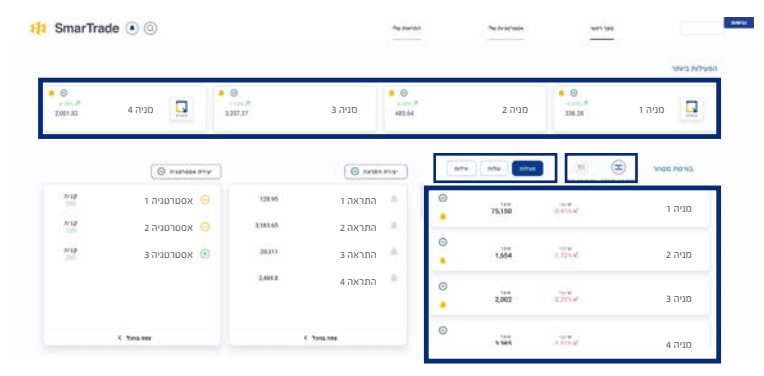

המידע מוצג בהשהייה (DELAY) של 15 דקות.

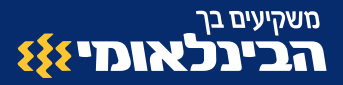

שימו לב! ניתן ליצור אסטרטגיה או התראה ישירות מאחת המניות המוצגות במסך זה ע״י לחיצה על אחד האייקונים לצד המנייה.

יצירת התראה 🔺 = יצירת התראה 💮

בצד שמאל של המסך יוצגו עד 5 ההתראות האחרונות ו- 5 האסטרטגיות שיצרנו. האייקונים יציגו את הסטאטוס של האסטרטגיה/התראה.

ניתן ללחוץ על ״יצירת אסטרטגיה״ או ״יצירת התראה״ כדי להתחיל ליצור אסטרטגיה או התראה ישירות ממסך זה או מהמסך ״אסטרטגיות שלי״ או ״התראות שלי״.

מתחת לכל רשימה ישנו קישור ״צפה בהכל״ המעביר אותנו למסך ״אסטרטגיות שלי״ או ״התראות שלי״.

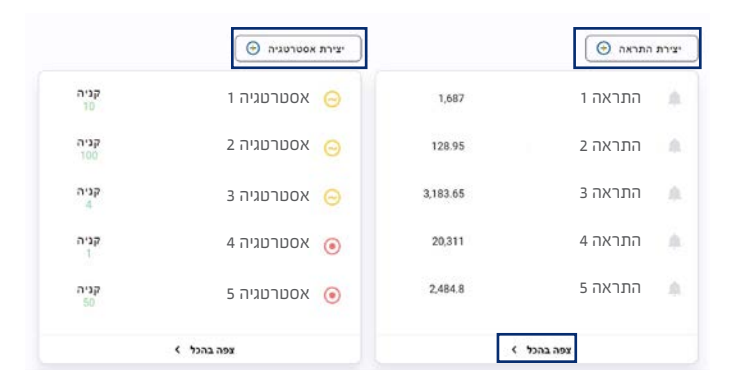

#### מקרא אייקונים וצבעים:

| אסטרטגיה בפוזיציה | Θ |
|-------------------|---|
| אסטרטגיה פעילה    | ۲ |
| אסטרטגיה לא פעילה | ۲ |
| התראה פעילה       |   |
| התראה לא פעילה    |   |

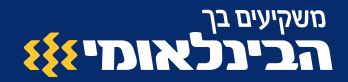

### יצירת אסטרטגיה

ישנן שתי אפשרויות ליצירת אסטרטגיה: **אפשרות ראשונה** - מהירה יותר, כוללת פקודות בסיסיות ומספר מצומצם של שלבים. **אפשרות שנייה -** אסטרטגיה הכוללת אפשרויות מתקדמות.

### יצירת אסטרטגיה מהירה

- ניתן גם להיכנס ל״אסטרטגיות שלי״ וללחוץ (ניתן גם להיכנס ל״אסטרטגיות שלי״ וללחוץ (ניתן גם להיכנס ל״אסטרטגיות שלי צור אסטרטגיה״ או על אייקון ״+״ במסך הראשי על הנייר מסוים. כל האופציות יובילו לאותו התהליך).
  - נבחר אם אנחנו רוצים לקנות או למכור. בשלב זה, לצורך הדגמת התהליך בלבד, נלחץ (ב על קנייה (בהמשך נדגים תהליך מכירה).

|     | האם אתה מעוניין בקניה או מכירה? | קניו         | קניה קניה          |
|-----|---------------------------------|--------------|--------------------|
|     | בחר מניה                        |              | התיק שלי           |
| 2.0 | 1 מניה 1                        |              |                    |
| 0   |                                 | (*)          |                    |
|     | 1 מניה 1                        | שער<br>9,617 | שינוי<br>(7) 0.07% |

- בחירת נייר נבצע חיפוש באמצעות הקלדת שם או סימבול הנייר תחת אזור "בחר מניה". ניתן לעבור לאזור "התיק שלי". ב"התיק שלי" יוצגו הניירות שבאחזקתי ונתמכים במערכת. בעת חיפוש הנייר נקבל תוצאה או מספר תוצאות שמתאימות למילת החיפוש. במידה ולא יתקבלו תוצאות יש לבדוק שהקלדנו ערך תקין. במידה ועדיין לא מתקבלות תוצאות, יתכן והנייר שאנחנו מחפשים לא נתמך במערכת (ניתן לבדוק באתר השיווקי בדף המידע על SmarTrade אילו ניירות נתמכים).
  - לאחר בחירת הנייר, נזין את כמות היחידות הרצויה. לא ניתן להמשיך עם כמות נמוכה מהמינימום (כמות המינימום מוצגת מתחת לשדה) . נעבור לשלב הבא.

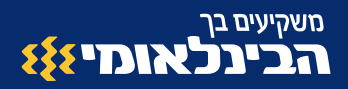

|   | בחר מניה                         |                   | התיק שלי               |
|---|----------------------------------|-------------------|------------------------|
|   | Q                                |                   |                        |
| • |                                  |                   |                        |
|   |                                  | שער<br>9,469      | שינוי<br>≥ (219) 2.37% |
|   | הזן את כמות המניות שברצונך לקנות | 50                |                        |
|   |                                  |                   |                        |
|   |                                  | כמות המינימלית: ( | 🕕 ערך צפוי             |

בשלב זה, נגדיר את תנאי הכניסה ( לימיט טריגר). נזין ערך בשדה ונקבע האם אנו (5 מעוניינים שתנאי הכניסה יהיה גבוה או נמוך מהערך שהזנו.

| .Market הוראת | התנאי יתממש, תתבצע |  |
|---------------|--------------------|--|
|               |                    |  |
|               |                    |  |

6 בשלב זה, נשאלת שאלה האם אנחנו מעוניינים להגדיר תנאים למכירת הנייר במידה ותנאי הכניסה יתממש ותתבצע קנייה של הנייר (אסטרטגיה המכילה הוראת קנייה ולאחריה הוראת מכירה). במידה ואנחנו מעוניינים רק לקנות את הנייר ללא מכירתו, נלחץ על לא. אחרת נלחץ על כן ונגדיר תנאי יציאה מהאסטרטגיה (כלומר, תנאי למכירת הנייר).

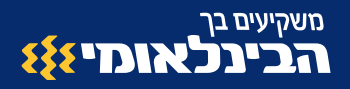

| במידה והקנייה תתבצע, הא<br>בנווכ? | 0 | יך לצאת מפוזיציה |
|-----------------------------------|---|------------------|
| ( 1º41                            | - |                  |

לא

לאחר לחיצה על "כן" נעבור לאזור הגדרת תנאי יציאה. באזור זה ניתן לבחור למכור ברווח/הפסד או ב Trailing Stop ניתן לבחור ברווח/הפסד ולהגדיר יציאה מפוזיציה בעלייה ו/או בירידה ע"י הקלדת לימיט טריגר. ניתן לבחור לצאת באמצעות Trailing Stop. במידה ותנאי זה נבחר, תנאי רווח/הפסד

. (במידה ונבחר קודם) יבוטל. לא ניתן להגדיר גם תנאי רווח/הפסד וגם Trailing Stop באותה אסטרטגיה.

💽 בכדי להפעיל תנאי יש לסמן הכפתור לצד שם התנאי

במידה ובחרנו בתנאי רווח/הפסד : נסמן את המתג ״בעלייה״ או ״בירידה״ ניתן לסמן גם את שניהם ולאחר מכן נזין ערך מספרי בשדה לימיט טריגר.

חשוב! במידה ובחרנו גם ״בעלייה״ וגם ב״ירידה״. מספיק שתנאי אחד יתממש בכדי שתופעל הוראת מכירה.

במידה ובחרנו בתנאי Trailing Stop נזין אחוז בלבד.

|               | () arra |               | and and | a |
|---------------|---------|---------------|---------|---|
| Trailing Stop | ***     |               | -       |   |
| 10 %          |         | 0101<br>10110 |         |   |
|               | -       | 8-10          |         |   |

Trailing Stop: פקודה נלווית לפקודת Stop-Loss. הפקודה מאפשרת לקבוע כי הטריגר שהוגדר בפקודת ה Stop-Loss יתעדכן באופן אוטומטי, כך שהמשקיע ישמור על אותו מרווח Stop-Loss באחוזים, ביחס למחיר המניה, במקרה של עלייה במחיר המנייה. הפקודה נועדה להגן על הרווחים בכך שהיא מאפשרת לפוזיציה להישאר פתוחה ולהמשיך להרוויח כל עוד המחיר נע לטובת המשקיע.

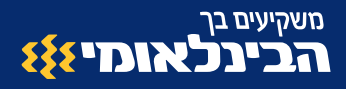

לאחר מכן, נגדיר שם לאסטרטגיה. 8

|               | Q. 199 | 3     | (2) MM | k          |
|---------------|--------|-------|--------|------------|
| Trailing Stop |        |       | -      |            |
| 10 %          |        | 100   |        | and<br>and |
|               | +      | \$ 10 | *      | 8-00       |
|               |        |       |        |            |

נלחץ על המשך לאחר שנעבור על כל פרטי האסטרטגיה. ניתן לתקן/לערוך כל אזור 🧿 באסטרטגיה.

| <b>גיה</b> דוגמה | סיכום 🔵 שם האסטרטו |
|------------------|--------------------|
|                  |                    |

לאחר לחיצה על המשך נקבל מסך גילוי נאות. נקרא אותו ונלחץ על המשך. שימו לב! לחיצה על ״המשך״ תפעיל את האסטרטגיה. מרגע זה המערכת תמתין לתנאי הכניסה והיציאה לטובת ביצוע פעולות באופן אוטומטי.

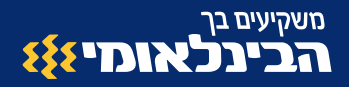

|                    | קניית נייר ערך                               |
|--------------------|----------------------------------------------|
|                    | שם נייר                                      |
|                    | מספר נייר                                    |
| 50                 | קניה                                         |
| 4734.5             | סכום בש"ח                                    |
| MKTR               | סוג הוראה                                    |
| 0                  | יתרתך בנייר היא                              |
| ם בעת מסירת בקשתך. | סכומי העמלות לעיל מחושבים לפי הנתונים הידועי |
| ל של בקשתך.        | סכום העמלה הסופי יחושב לפי נתוני הביצוע בפוע |
|                    | ק/מ-נ"ע בבורסת ת"א                           |
| ש"ח                | מטבע                                         |
| 39                 | עמלה                                         |
| סכום מינ' קבוע     | אופן חישוב                                   |
| במועד הביצוע       | מועד חיוב                                    |
|                    | דנ"פ ני"ע-בת"א                               |
| ษ"บ                | מטבע                                         |
| 0                  | עמלה                                         |
| maab 0.105%        | אוסן מווווכ                                  |

בשלב זה, בעת ההמתנה לתנאים, ניתן לראות את ההוראות הממתינות רק במערכת ה SmarTrade. לאחר ביצוע פעולות הקנייה ו/או המכירה נראה את הפעולות במערכות המסחר באתר ובאפליקציה.

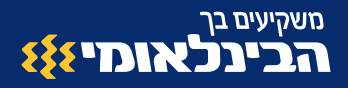

#### הדגמת תהליך מכירה:

- נבחר בשלב הראשון ״מכירה״. 1
- נבחר נייר מהתיק שלי שימו לב, בעת בחירה במכירה אין אפשרות לבצע אסטרטגיית מכירה על נייר שאין לנו אחזקה בו. בנוסף, לא כל הניירות נתמכים במערכת ולכן לא כולם יוצגו ברשימה. ניתן לחפש ע״י הקלדת שם או סימבול המנייה. החיפוש יתבצע רק על הניירות בתיק שלי.

|   | האם אתה מעוניין בקניה או מכירה?    |               | קניה 💽 מכירה              |
|---|------------------------------------|---------------|---------------------------|
|   | הקלד כאן את שם הנייר / סימבול שו Q | ה לחפש        |                           |
| 0 | מניה 1                             | שער<br>252.96 | שינוי<br>⊮ (-1.76) -0,69% |
|   | 2 מניה                             | שער<br>2,243  | שינוי<br>א (26) 1.17%     |
|   | מניה 3                             | שער<br>2,614  | שינוי<br>א (18) 0.69%     |

לאחר בחירת הנייר, נזין את כמות היחידות הרצויה. לא ניתן להמשיך עם כמות נמוכה מהמינימום (כמות המינימום מוצגת מתחת לשדה). בנוסף, מוצגת האחזקה העדכנית. נעבור לשלב הבא.

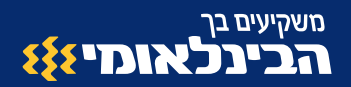

|   | האם אתה מעוניין בקניה או מכירה?  |                 | קניה 💽 | מנירה                   |
|---|----------------------------------|-----------------|--------|-------------------------|
|   | הקלד כאן את שם הנייר / סימבול שת | נה לחפש         |        |                         |
| • |                                  | · · · · · ·     |        |                         |
|   | 1 מניה                           | שער<br>2,243    | 7%     | שינוי<br>26) 1.17% (26) |
|   | הזן את כמות המניות שברצונך למכור | 200             |        |                         |
|   |                                  | במות במונומלות: | 200    | וובב אסוי               |
|   |                                  | CTULE 1101 1101 | 200.   | 197 In                  |

או קמת האסטרטגיה) או (מחושב מרגע הקמת האסטרטגיה) או דא, נגדיר את תנאי המכירה: רווח/הפסד (מחושב מרגע הקמת האסטרטגיה) או Trailing Stop כלומר במידה והנייר כרגע בשער 100 ואנחנו רוצים לצאת ב 110 נגדיר Trailing Stop בעלייה ← לימיט טריגר 110 או 10% עלייה (לא מתחשב ברווח או הפסד היסטורי).

|               |        | /= 105         |      |            |
|---------------|--------|----------------|------|------------|
|               | g) and |                | () m |            |
| Trailing Stop |        |                |      |            |
| 10 %          |        | 9497)<br>16730 |      | unt<br>une |
|               |        | 8.46           |      | 5.10       |

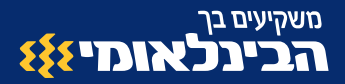

- באסטרטגיית מכירה, לא ניתן להגדיר תנאי לקנייה חוזרת של הנייר ניתן לעשות זאת באסטרטגיה מתקדמת (יורחב על כך בהמשך) או ליצור אסטרטגיה נוספת לרכישת הנייר.
  - נגדיר שם לאסטרטגיה. 6
  - . לאחר לחיצה על המשך, נקבל גילוי נאות, נקרא אותו ונאשר את האסטרטגיה 🤈
  - . מרגע זה, המערכת תמתין לתנאי המכירה לטובת ביצוע פעולה באופן אוטומטי. 8

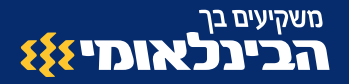

### אסטרטגיה מתקדמת (אפשרויות מתקדמות)

כעת נציג את האפשרות השנייה ליצירת אסטרטגיה.

. נלחץ על ״צור אסטרטגיה״ . 1

לאחר מכן נעבור לאסטרטגיה מתקדמת באמצעות לחיצה על ״עבור לאפשרויות 2 מתקדמות״.

| זרטגיה        | יצירת אסנ                      | עבור לאפשרוות מתקדמות |
|---------------|--------------------------------|-----------------------|
| aras 💽 arg: 💽 | האם אתה משניין בקירה או מכירה? |                       |
| האיק שלי      | בחר פריה.                      |                       |

- לאחר לחיצה על הקישור נעבור למסך הבא. 3
- נחפש או נבחר נייר ונלחץ על קנייה או מכירה. 👍

ניתן לבחור נייר מרשימת מניות ״פעילות״/״ורדות״/״עולות״, בחיפוש חופשי או בבחירה מתוך הניירות ב״תיק שלי״ בצד שמאל של המסך (אופציה שקיימת רק באפשרות המתקדמת).

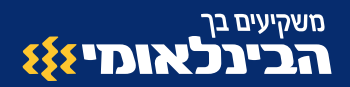

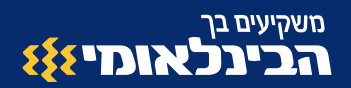

| the tirati       | nme | nhu                       |                  | מולות  |          |
|------------------|-----|---------------------------|------------------|--------|----------|
| 8198 Map :       |     | שינוי<br>1.51%- (7.61-) ש | ישני<br>495.82   | מניה ו |          |
| 8728 - 95E -     |     | יטיטי<br>0.85%- (17.09-)ש | שיגר<br>1,997.11 | מניה 2 |          |
| ing .            |     | טינד<br>1.09% (35.93) א   | ານພ<br>3,343.39  | מניה 3 | e        |
| ANDRA CONTRACTOR |     | 0.18% (0.63).*            | ייטי<br>343.55   | 4 מניה | <b>.</b> |

#### בתהליך זה שוב נדגים תהליך של אסטרטגיה המתחילה בקנייה.

| 202   | (101) 0 82%                  | 101 02          | מנוך 1              |  |
|-------|------------------------------|-----------------|---------------------|--|
| AL.11 | (-1.01) -0.82%⊵              | 121.93          | נוניו ו             |  |
|       |                              | מות מניות       | כנ                  |  |
|       |                              | וות המינימלית 1 |                     |  |
|       | (?) ערך צפוי<br><b>0 USD</b> | חזקה עדכנית :   | כמות אי<br><b>1</b> |  |
|       |                              | המשך            |                     |  |
|       |                              | המשך            |                     |  |

- נזין את כמות היחידות אותה אנחנו רוצים לקנות (שימו לב למינימום המופיע מתחת 5 לשדה).
  - במסך הבא ניתן למחוק את הבחירה שלנו ולחפש מחדש. לאחר לחיצה על ״המשך״ נקבל הודעה שניתן להוסיף עוד נייר לאסטרטגיה.

ניתן ליצור אסטרטגיה עם שני ניירות או להישאר עם נייר אחד בלבד. במידה וברצוננו להישאר עם נייר אחד, נלחץ על שוב על ״המשך״, אחרת נלחץ על ״ביטול״ ונחפש נייר נוסף בדומה לשלב הקודם.

שימו לב! במידה ונבחר אג״ח, לא ניתן לבחור נייר אחר שאינו אג״ח כגון מניה, ETF ולהיפך. המערכת מגבילה שילוב של מניה/ ETF עם אג״ח באותה אסטרטגיה.

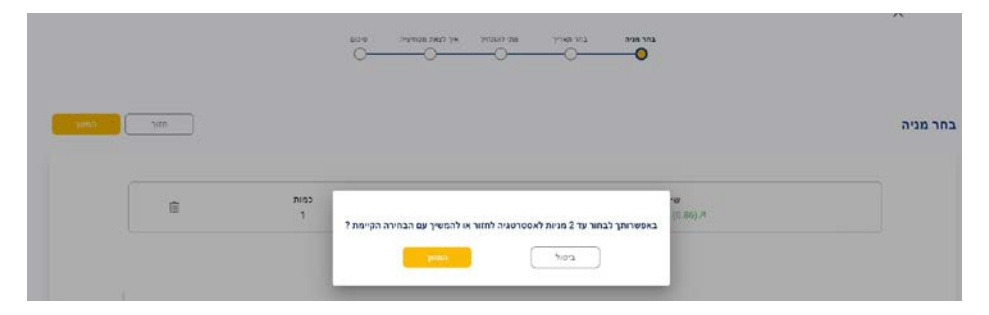

לאחר מכן, נגדיר ממתי נרצה שהאסטרטגיה תתחיל לפעול. ברירת המחדל הינה מהתאריך והשעה הנוכחית אך ניתן לערוך ולקבוע שהאסטרטגיה תתחיל לפעול במועד מאוחר יותר.

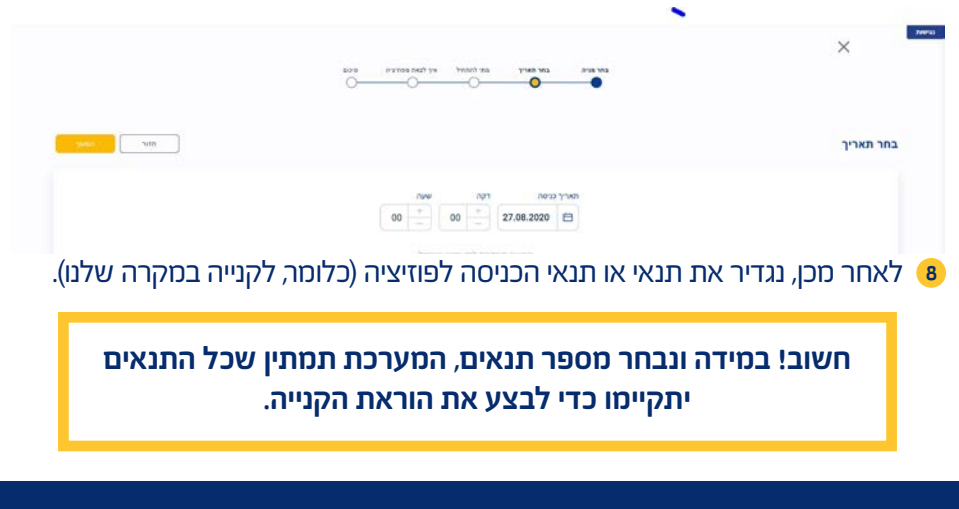

משקיעים בך

בינלאומי 🚯

|     | and the set and the set of a set of a                   | X          |
|-----|---------------------------------------------------------|------------|
| una |                                                         | מתי להתחיל |
|     | איז איז קטר איני איז איז איז איז איז איז איז איז איז אי |            |

לדוגמה נבחר את תנאי ״לימיט טריגר״. נזין ערך בשדה צד ימין ונבחר אם שער הנייר הרצוי יהיה גבוה או נמוך מהטריגר. ניתן גם לבחור ערך ע״י לחיצה על נקודה בגרף.

חשוב! השער שהזנו מהווה רק תנאי להפעלת האסטרטגיה. במידה והתנאי יתממש, תתבצע הוראה ב Market.

| YURA NIM          |                                         |                  |          |   | מתי להתחיל                  |
|-------------------|-----------------------------------------|------------------|----------|---|-----------------------------|
|                   |                                         | ¥-1.51%(-7.61) 4 | מניה 1 🕬 |   |                             |
|                   |                                         |                  |          |   | 1w 1d 1h 30m 15m 5m         |
| w w               | - I -                                   |                  |          |   | ngn 15 he acrea exam eraman |
| *                 |                                         |                  |          | 1 | לימיט טריגר                 |
|                   |                                         |                  |          | m | -a 105                      |
| -                 | ~~~~~~~~~~~~~~~~~~~~~~~~~~~~~~~~~~~~~~~ | m                | ~~~      |   |                             |
|                   |                                         | . Mrs            |          |   |                             |
| 152               |                                         |                  |          |   |                             |
|                   |                                         |                  |          |   |                             |
| Al Aug bay Oil No |                                         | - w              |          |   |                             |

ניתן לבחור תנאים נוספים: מחזור מסחר, אינדיקטור טכני, אחד או מספר אינדיקטורים בהתאם לרשימה שתפתח בעת לחיצה על ״אינדיקטור טכני״, פרמטרים פונדמנטליים ומדד ייחוס.

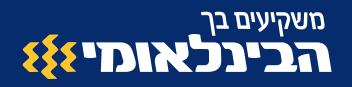

|     | COTO DIPUTATI ANTI YA PARTI ANI DIA MA<br>O                                                                    | ×          |
|-----|----------------------------------------------------------------------------------------------------|------------|
| NAN |                                                                                                    | מתי להתחיל |
|     | אי אנדיקטי פוייזים איזי איז אינדיקטי פוייזים איזי איזיקטי עראיזי איז איזיקטי איז איז איזיקטי איז איז איז איז א |            |
|     | 100 a pap to the set of                                                                                        |            |

לאחר סיום הגדרת התנאים ולחיצה על ״המשך״ יוצג שלב תנאי היציאה. 🔟

במידה וברצוננו לקנות או למכור בלבד, נלחץ על ״יציאה ללא תנאים״ בפקדים למעלה בצד שמאל.

במידה ואנו מעוניינים למכור בתנאי מוגדר מראש את הנייר שאנו אמורים לרכוש במסגרת האסטרטגיה (או לחילופין לקנות שוב את הנייר שהאסטרטגיה אמורה למכור) נגדיר תנאי יציאה.

שימו לב! במסך זה ניתן לבחור תנאי אחד או מספר תנאים.

במידה ונבחר מספר תנאים, ברגע **שתנאי אחד** יתממש תופעל הוראת מכירה.

|                 |            | 0                                       | •               |              |          |        |                   |
|-----------------|------------|-----------------------------------------|-----------------|--------------|----------|--------|-------------------|
| יניאה ללא תנאים | nite       |                                         |                 |              |          |        | איך לצאת מפוזיציה |
|                 |            |                                         |                 |              |          |        |                   |
|                 | 🔨 oin- 110 | <ul> <li>אינדיקטור טכני וייי</li> </ul> | 뚧 Trailing Stop | \$½ toon/nin | למטטרע 🖟 | מארך 🖽 |                   |

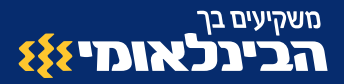

בדוגמה זו בחרנו שני תנאים: להפעיל הוראת Market ב״לימיט טריגר״ או ברווח של 10%.

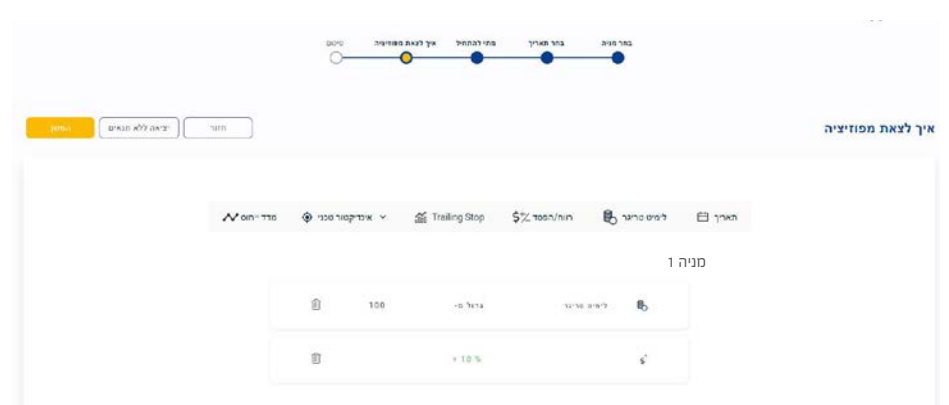

שים לב! שימוש ב - Trailing Stop מבטל את כל שאר אפשרויות היציאה מפוזיציה שהוגדרו בשלב זה.

הרחבה על הפקודה - Trailing Stop היא פקודה נלווית לפקודת Stop-loss. הפקודה מאפשרת לקבוע כי הטריגר שהוגדר בפקודת Stop-loss יתעדכן באופן אוטומטי, כך שהמשקיע ישמור על אותו מרווח Stop-loss באחוזים, ביחס למחיר המניה, במקרה של עלייה במחיר המניה.

הפקודה נועדה להגן על הרווחים בכך שהיא מאפשרת לפוזיציה להישאר פתוחה ולהמשיך להרוויח כל עוד המחיר נע לטובת המשקיע.

לאחר לחיצה על ״המשך״ יוצג מסך סיכום. רצוי לשנות את שם האסטרטגיה, שהתקבל באופן אוטומטי, לשם חדש. חשוב לעבור על כל התנאים שהגדרנו. בשלב זה, ניתן לחזור אחורה ולעדכן את התנאים.

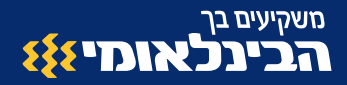

שימו לב! במסך סיכום יש מתג ״בצע אסטרטגיה באופן אוטומטי״. כאשר המתג מסומן (צהוב) ההוראות יבוצעו באופן אוטומטי בהתאם לתנאים שהגדרנו. במידה והמתג לא פתוח (נבן). האסטרטגיה תמתין לתנאים ובעת התממשותם, תשלח אליכם הודעה (נוטיפיקציה לנייד או SMS בהתאם למקור הרישום שלכם). במקרה כזה ניתן לאשר את ביצוע ההוראות ע״י לחיצה נוספת במערכת SmarTrade.

| אסטרטגי <mark>ה</mark> | שם הא                                        |                                                                                                 |                                                                                                    |
|------------------------|----------------------------------------------|-------------------------------------------------------------------------------------------------|----------------------------------------------------------------------------------------------------|
| ורטגיה 1               | אסנ                                          |                                                                                                 |                                                                                                    |
| להתחיל                 | מתי                                          |                                                                                                 |                                                                                                    |
| 27.08.2020             | 00:00                                        |                                                                                                 |                                                                                                    |
|                        | 🛞 טגיה באופן אוטומטי.                        | בצע אסטר                                                                                        |                                                                                                    |
|                        | פעולה<br>קניה                                | כמות<br>1                                                                                       | מניה                                                                                                    |
|                        | אסטרטגיה<br>ורטגיה 1<br>להתחיל<br>27.08.2020 | שם האסטרטגיה<br>אסטרטגיה 1<br>מתי להתחיל<br>27.08.2020 00:00<br>יטגיה באופן אוטומטי (ד)<br>קניה | שם האסטרטגיה ו<br>אסטרטגיה ו<br>מתי להתחיל<br>27.08.2020 00:00 270.82.72<br>בצע אסטרטגיה באופן אוטומטי (ד)<br>במות פעולה<br>נמות פעולה |

ניתן לשמור את האסטרטגיה ולפעיל אותה ידנית בהמשך או לשמור ולהפעיל את 12 האסטרטגיה. במקרה של הפעלה, האסטרטגיה תמתין לתנאים שהגדרנו.

| שמור אסטרטגיה | חזור |
|---------------|------|
|               |      |
| טרטגיה        |      |

13 לאחר לחיצה על ״שמור והפעל אסטרטגיה״ יתקבל מסך גילוי נאות. יש לקרוא את התנאים ולאחר מכן ללחוץ על ״המשך״.

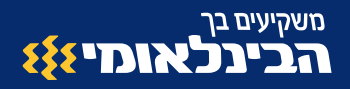

| 😫 SmarTrade 💿 |                        | 19 ALCON 19                                | אסטרטגיות שלי | and loc    |           |
|---------------|------------------------|--------------------------------------------|---------------|------------|-----------|
| -anno         |                        |                                            |               | ת          | גילוי נאו |
|               |                        | קניית נייר ערך                             | ·             |            |           |
|               |                        | אסניר                                      | 8             |            |           |
|               |                        | וספר נייר                                  |               |            |           |
|               | 4                      | 21                                         | 0             |            |           |
|               | 497.18                 | USD box                                    | •             |            |           |
|               | MKTR                   | אג הוראה                                   | •             |            |           |
|               | 4                      | ארתך בנייר היא                             | ·             |            |           |
|               | וונים בעת מסירת בקסתך. | אומי העמלות לעיל מחושבים לפי הנתצים היד    |               |            |           |
|               | זעל על בקשתן.          | וכום העצלה הסופי יחושב לפי נודעי הביצוע בנ |               |            |           |
|               | Dec 178                | אנאות נד ג ונדיסים לפי הודיב בכווור,דבעו א |               |            |           |
|               |                        |                                            |               | -reic אחמי | ק/מ בארה  |
|               | דולר                   | 120                                        | 12            |            |           |
|               | 0                      | nhu                                        | · ·           |            |           |
|               | פשלה פטורה מעצלה       | 2004 000                                   |               |            |           |
|               | במעד הביומע            | Sirn Twi                                   | No.           |            |           |

זהו! האסטרטגיה שמורה ברשימת האסטרטגיות שלך. ניתן לראות אותה באמצעות כניסה למסך ״אסטרטגיות שלי״.

מסך ראשי

אסטרטגיות שלי

התראות שלי

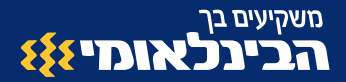

### **תצוגת אסטרטגיה** (במסך ״אסטרטגיות שלי״)

- ניתן לראות את סטאטוס האסטרטגיה במקרה זה ״פעילה״ כלומר, עדיין לא בוצעו פעולות קנייה/מכירה היות והתנאים לא התממשו.
  - . "עצור את האסטרטגיה ע״י לחיצה על עצור 🛛 2
  - 👝 לצפייה בתנאי האסטרטגיה ניתן ללחוץ על האייקון 😗

| סטרטגיה ו | אכ     |          | שם האסטרטגיה       |
|-----------|--------|----------|--------------------|
| כמות      | שער    | שער קניה | שם המנייה          |
| 1         | 121.93 | ā        |                    |
| 0         |        | (?)      | סך הכל רווח/הפסד   |
| 0         |        | ۲        | רווח/הפסד לא ממומש |
| 0         |        |          | סבבים שבוצעו       |
|           |        |          | ריצה אחרונה        |

אסטרטגיה חוזרת״ תוגדר לאחר עצירת האסטרטגיה, באמצעות סימון מתג 4 אסטרטגיה חוזרת״ בתחתית המסך (צהוב) ולחיצה על ״הפעל״.

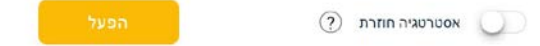

הפעלת "אסטרטגיה חוזרת" תגרום לאסטרטגיה לחזור על עצמה בכל פעם שתנאי הכניסה והיציאה יתקיימו, עד שנעצור אותה ידנית. לאחר כניסת האסטרטגיה לפוזיציה, יוצגו נתוני רווח/הפסד ויתעדכנו במסגרת המידע המוצג למעלה.

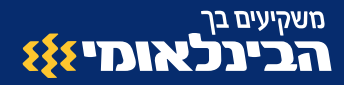

### עריכת אסטרטגיה קיימת

- במידה ואנו מעוניינים לערוך אסטרטגיה, ניתן לעשות זאת רק במצב שהאסטרטגיה 1 לא פעילה.
- **שימו לב!** במידה והאסטרטגיה בפוזיציה, אם נעצור אותה נבטל את תנאי היציאה. 🛛
- כל עוד האסטרטגיה לא נכנסה לפוזיציה ונמצאת בסטאטוס פעילה (כלומר, ממתינה לתנאי הכניסה) או בסטאטוס לא פעילה, ניתן לערוך אותה.

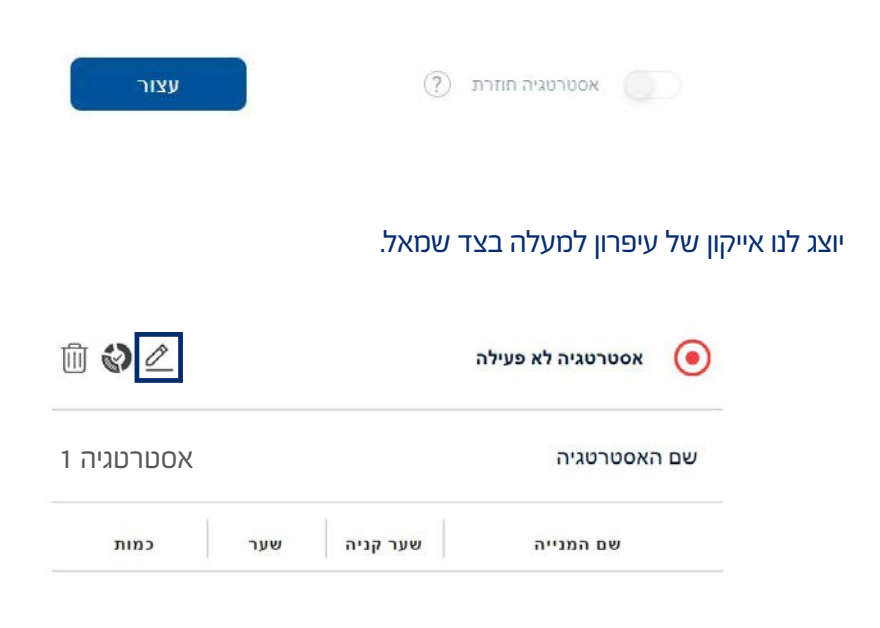

משקיעים בך

נלאומי או

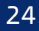

- לאחר לחיצה על העיפרון נעבור למסך סיכום ומשם באמצעות לחיצה על ״חזור״ (5 נוכל לחזור לכל אחד מהשלבים ולערוך אותו.
- **חשוב!** לאחר העדכון יש לעבור שוב על כל השלבים ולאשר את האסטרטגיה כמו אסטרטגיה חדשה.

|    | בחר מניה בחר ח    | אריך זתי להתחיי | אין לצאת פפוזיציו | וזיציה סיכום |               |                     |
|----|-------------------|-----------------|-------------------|--------------|---------------|---------------------|
| ום |                   |                 |                   |              | שמור אסטרטגיה | שמור והפעל אסטרעריה |
|    |                   | שם האסטרנ       | גיה               |              |               |                     |
|    | אסטרטגיה 1        |                 |                   |              |               |                     |
|    | מתי להתחיל        |                 | תאריך סיום        |              |               |                     |
|    | 2.2020 09:45      | 07.1:           | 0 09:45           | 07.12.2020   |               |                     |
|    | בצע אסטרטגיה באוש | (?) wonto.      |                   |              |               |                     |
|    |                   |                 |                   |              |               |                     |

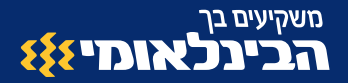

### יצירת התראה

לצורך יצירת התראה יש ללחוץ על ״יצירת התראה״ במסך הראשי או על הפעמון 1 המוצג לצד הניירות במסך הראשי.

|          | ת התראה 🕀  | יצי |
|----------|------------|-----|
| 1,687    | 1 התראה    |     |
| 128.95   | 2 התראה    | à   |
| 3,183.65 | התראה 3    | Ą   |
| 20,311   | 4 התראה    | ņ   |
| 2,484.8  | 5 התראה    | ņ   |
| 1        | צפה בהכל 🔇 |     |

לאחר לחיצה על ״יצירת התראה״, נגיע למסך יצירת התראה. נבחר נייר ע״י חיפוש חופשי (ע״י הקלדת שם/סימבול) או שנבחר נייר מ״פעילות״/״עולות״/״יורדות״ או מ״התיק שלי״.

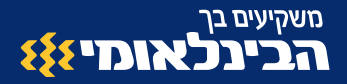

26

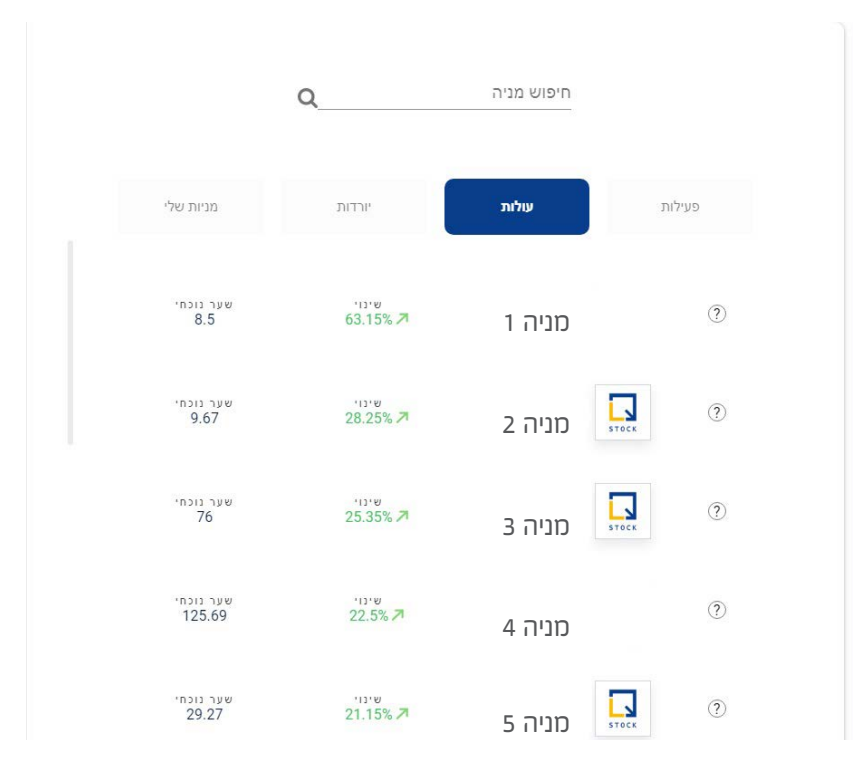

- לאחר בחירת הנייר, נזין שם להתראה. 3
- נבחר אם ברצוננו שההתראה תופעל על שער הנייר או מחזור מסחר. 4

בדוגמה שלפנינו, בחרנו בשער. ניתן להזין ערך בשדה או לבחור באמצעות הזזת הסרגל הכחול מתחת לשדה.

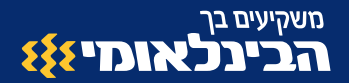

|      | •             | ם ההתראה<br>התראה ו |
|------|---------------|---------------------|
|      |               | התראה ו             |
|      |               |                     |
|      | שער מחור מחור | ←                   |
|      |               |                     |
|      | שער גוכחי     |                     |
| מתחת | 8.5           | מעל                 |
|      | - תודיע לי ב  |                     |
|      | 8.5           | _                   |
|      |               |                     |
|      |               |                     |
|      |               |                     |

נלחץ על ״שמור התראה״ ונוכל לראות אותה תחת ״התראות שלי״. 🍤

|               |   | פעיר/רא פעיר | מה יפעיל את ההתראה            |    | י נייר ערך  | א מאריך יצירה א    | שם ההתראה    |
|---------------|---|--------------|-------------------------------|----|-------------|--------------------|--------------|
| Oracidos 2019 | 0 | •            | התראה כאפאר המחיר מתחת<br>8.5 | e. | נירן אחזקות | 29/11/2020 2:36 PM | דוגמה להתראה |

- ניתן לשנות את סטאטוס ההתראה ל״לא פעילה״ (תהפוך באופן אוטומטי לאחר קבלת ההתראה). כמו כן, ניתן גם למחוק אותה.
  - בלחיצה על ״יצירת אסטרטגיה״ נעבור למסך יצירת אסטרטגיות עם הנייר 🤈 הנוכחי.
- בכל עת ניתן לערוך את השער ע״י לחיצה על העיפרון, הזנת ערך חדש ולחיצה על שמור (אייקון של דיסק).

מה יפעיל את ההתראה

התראה כאשר המחיר מתחת

8.5

0

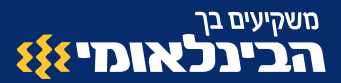

### שאלות נפוצות

#### למי מיועד השירות? 1

השירות מיועד לכלל לקוחות הבנק שמנויים לשירותי האינטרנט ברמת שירות 3 ומעלה (בעלי אפשרות לביצוע פעולות בערוצים הישירים).

#### 2 האם השירות כרוך בעלות ? השירות הינו שירות חינם כחלק ממגוון השירותים הדיגיטליים שהבנק מציע. במידה ויבוצעו .

פעולות מסחר, תגבה עמלת מסחר. 3) במידה ומתקיימים התנאים שקבעתי באסטרטגיה, האם הפעולות מבוצעות באופן אוטומטי?

ניתן להגדיר ביצירת האסטרטגיה ״ביצוע פעולות באופן אוטומטי״. במקרה כזה, תתבצע פעולת הקנייה/מכירה בהתאם להגדרה ולתנאי האסטרטגיה. במקרה בו אופציית ״בצע אסטרטגיה באופן אוטומטי״ לא תופעל, תשלח הודעה ללקוח כאשר תנאי הכניסה יתקיימו אך לא יתבצע מסחר בפועל. ניתן לשלוח את ההוראות למסחר באמצעות כניסה למערכת ולחיצה על ״אשר״ בהתראות.

#### לאן תישלח ההתראה? 👍

ההתראות תשלחנה לנייד שמעודכן במערכות הבנק. לקוח אשר רשום למערכת באתר, יקבל הודעת sms. לקוח אשר נרשם באפליקציה ואישר הודעות Push, יקבל הודעת

#### אילו ניירות ומניות נתמכות במערכת? 5

ניירות ערך זרים:

ניירות/מניות אמריקאיות ממדדים מובילים NDX , INDU , SPX , CCMP לפי הפרמטרים הבאים:

מניות ששווי שוק מעל 300 מיליון דולר ומחזור מעל מיליון דולר (נבדק 3 חודשים לאחור). ETF- שווי שוק מעל 300 מיליון דולר ומחזור מעל מיליון דולר.

מניות ארה״ב בלבד.

מניות ישראליות:

מניות ישראליות ממדדים מובילים ותעודות הסל הסחירות ביותר ב-3 החודשים האחרונים.

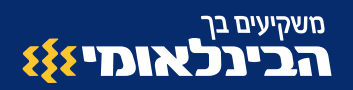

### שאלות נפוצות

#### האם יצירת אסטרטגיה תופסת יתרה למסחר? 👴

לא. כל עוד לא מתבצעות פעולות קנייה/מכירה, ההוראות במסגרת האסטרטגיה לא מורידות מיתרה למסחר. בעת התממשות הטריגרים, המערכת תבדוק אם קיימת יתרה בחשבון לטובת ביצוע הקנייה/מכירה. במידה ואין יתרה מספקת, ההוראה לא תתבצע.

#### ? האם יש מגבלה על כמות האסטרטגיות 🤈

המערכת תומכת בעד 50 אסטרטגיות בו זמנית (בכל הסטאטוסים). במידה וקיימות לנו 50 אסטרטגיות וברצונו ליצור אסטרטגיה נוספת, עלינו למחוק את אחת האסטרטגיות.

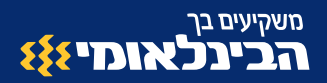

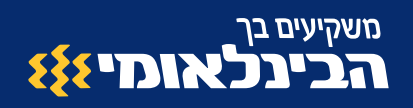